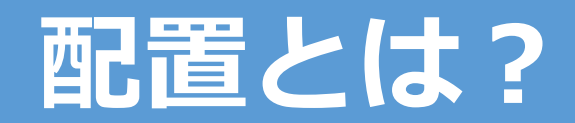

## 通常のインストール

マシンA

| AUTODESK. ACCOUN         | т                                                                                                    | 0                                                        |
|--------------------------|----------------------------------------------------------------------------------------------------|----------------------------------------------------------|
| ∰ <b>#-</b> ∆            | 製品とサービス                                                                                                    | 9.0                                                      |
| 第品とサービス ~<br>すべての制品とサービス | 製品を取得して実行します。 製品が見つかりませんか?                                                                                                    |                                                          |
| 製品の更新<br>体制版             | フィルタ バージョン ・ ブラットフォーム ・ 単語 ・                                                                                                    | ≡↓                                                       |
|                          | ∨ 製品とサービス(6)                                                                                                    |                                                          |
| 3 ユーザ管理 ~<br>ユーザ別        | > AutoCAD - DWS History<br>SERICUEF                                                                                                    | 9757022                                                  |
|                          | > AutoCAD - mobile app Premium for subscription                                                                                                    | キモベアクセス                                                  |
| ≝ レポート ~                 | Contract of the Contract of Contract of Co |                                                          |
|                          | AutoCAD - web application                                                                                                    | 97<77522                                                 |
| プライパシー/クッキー<br>使用条件      | > AnoCAD LT<br>サブスクリプション・シングルユーザ                                                                                                    | ダウンロードを表示                                                |
|                          | > Drive<br>SERTIVEF                                                                                                    | 今下ぐアクセス                                                  |
|                          | Shared Views                                                                                                    | AUTODESK.                                                |
|                          | - astrony                                                                                                    | ファイルをタウンロードしています                                         |
|                          |                                                                                                    | これには数分かかることがあります。ファイルのダウンロードが完<br>するまで、                  |
|                          |                                                                                                    | このウィンドウを聞いたままにしておいてください。                                 |
|                          |                                                                                                    | Astodesk, AccoCADdmp<br>72.1/835 M6, 7 mins left         |
|                          |                                                                                                    | ()ファイルを開く                                                |
|                          |                                                                                                    | ファイルが表示されたら、[聞く]控クリックしてインストールプロセスを開始してくださ<br>い。          |
|                          |                                                                                                    | ۲                                                        |
|                          |                                                                                                    | ダウンロードが始まりませんか? インストールで問題が発生しました<br>再試行 新しいインストーラガイドを参照し |

インストーラを実行

インストールウィザート 設定 インストールスタート インストール完了

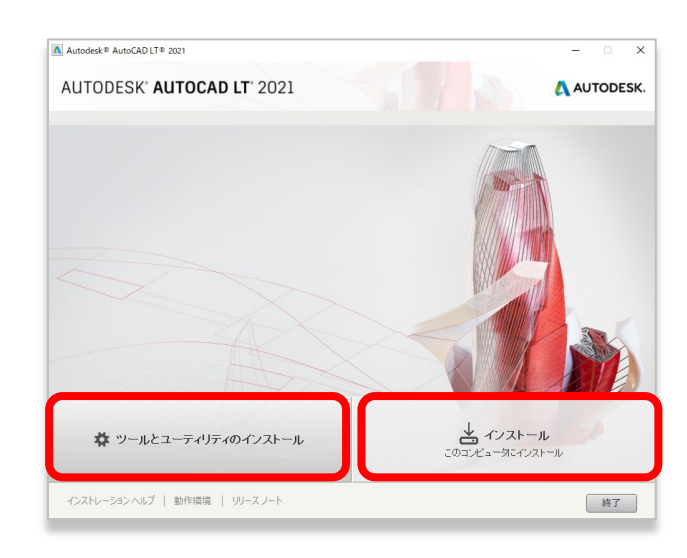

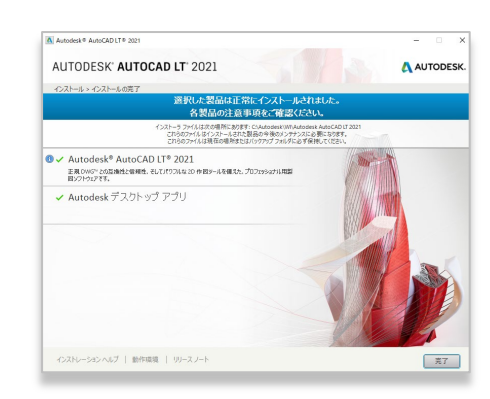

### 通常のインストール

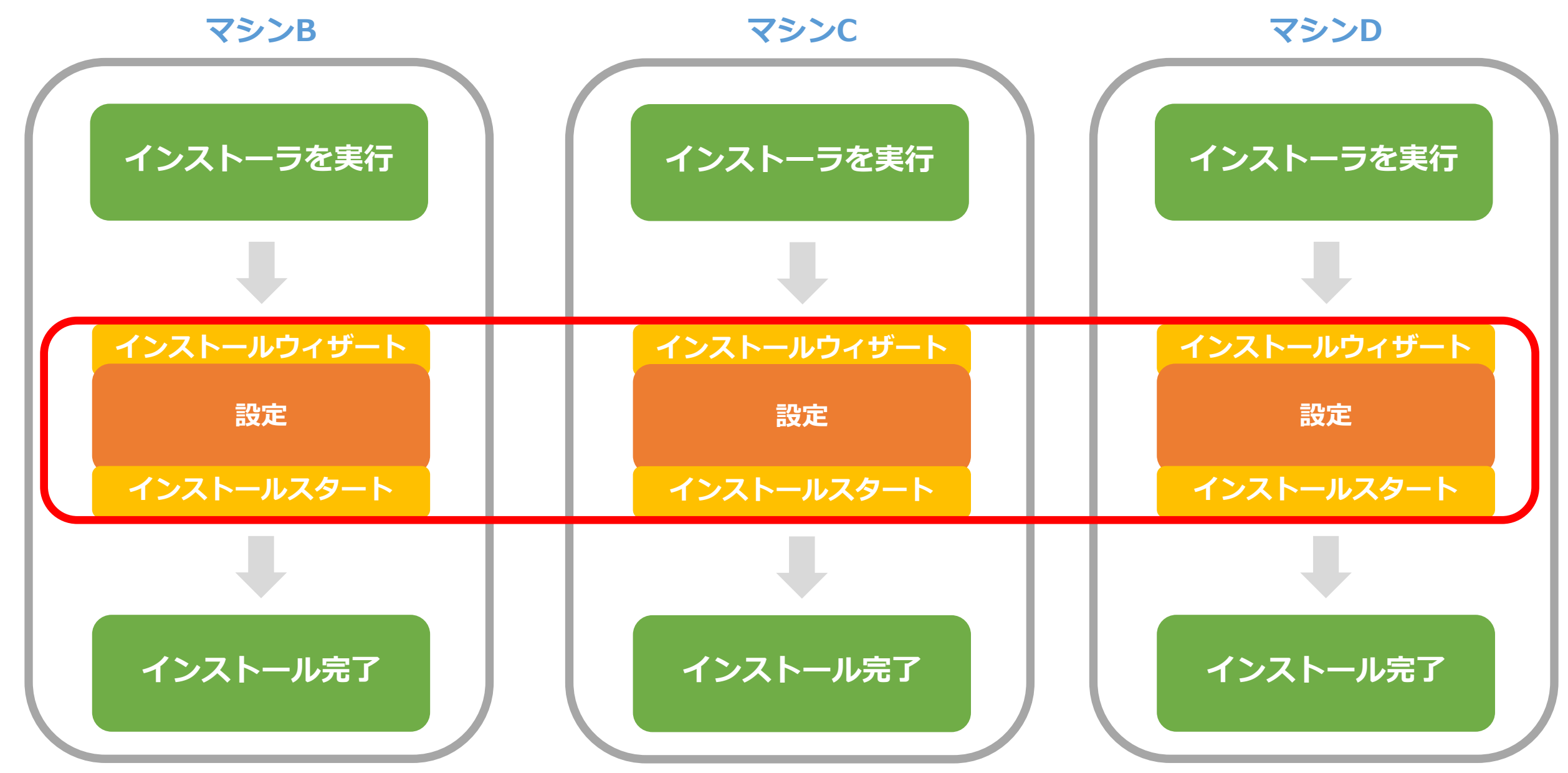

配置イメージからのインストール

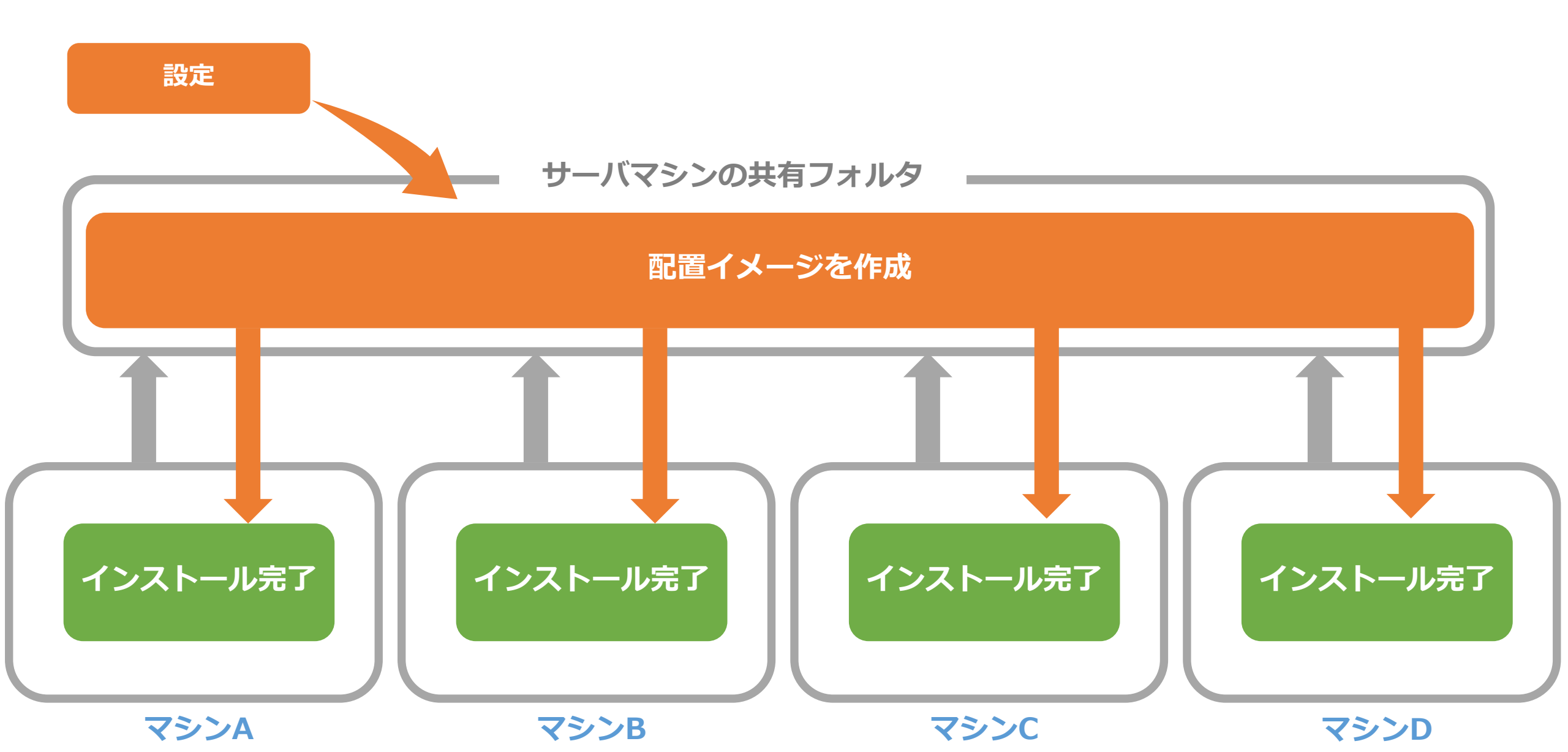

## 配置とは?

サーバーベースのインストーラ

インストール時の設定項目を保存できる(配置イメージの作成)

・複数のマシンに同一設定のインストールをする際に有効

インストール手順が用意

# 配置の作成方法

### 1) <u>クラシックインストーラを使用して配置を作成</u>

・2022より前のほとんどの製品

### 2) <u>オートデスクアカウント:カスタムインストール</u>

- ・2022以降のバージョンのほとんどの製品が対応
- ・2022よりも前で対応している製品:
  - ✓ 3ds Max 2021
  - ✓ Maya 2020
  - ✓ Maya LT 2020
  - ✓ Revit 2021.1
  - ✓ VRED 2021

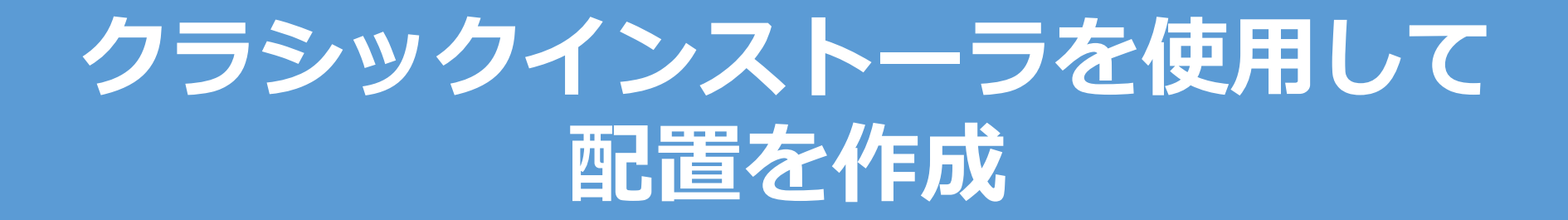

## 配置イメージ作成前の準備

- 配置を実行するPCでにAutodesk
   Accountから製品のインストーラ
   をダウンロードしておく
- ※今すぐインストール以外の方法 を選択
- ネットワーク上のマシンに配置を 保存する<u>共有フォルダ</u>を作成して 準備しておく

| AutoCAD LT                                              |           | ×                                                   |              |
|---------------------------------------------------------|-----------|-----------------------------------------------------|--------------|
| ダウンロード                                                  | アクティベーション | 更新プログラムとアドオン                                        |              |
| AutoCAD LT<br>バージョン ブラットフォーム<br>2021 ▼ Win 64 ▼         | 言語 日本語 🔻  | 9.9 MB ()<br>ダウンロード方法<br><b>今すぐインストール</b>           |              |
| AutoCAD LT for Mac<br>バージョン ブラットフォーム<br>2021 	 Mac 64 ▼ | 言語 日本語 🔻  | 814.0 MB<br>ダウンロード方法<br><b>ブラウザ ダウンロ</b><br>すべて表示 ▼ |              |
| 詳細: <u>ダウンロード方法</u>   インスト                              | JL        | 今すぐイン                                               | ノストール        |
|                                                         |           | 今 <b>すぐインストール</b><br>単一のコンピュータにインストー<br>の方法         | ールする最速       |
|                                                         |           | 今すぐダウンロード<br>Download Manager を使用(高速                | 2.8 GB<br>탄) |
|                                                         |           | ブラウザ ダウンロード<br>ブラウザを使用(低速)                          | 2.8 GB       |
|                                                         |           | ダウンロード方法を比較                                         |              |

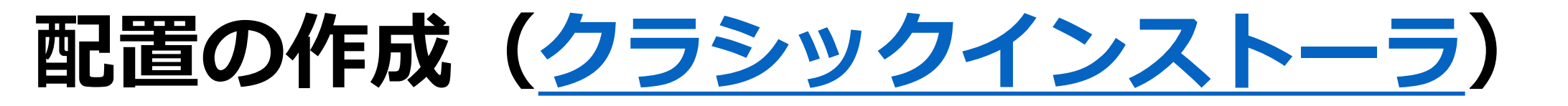

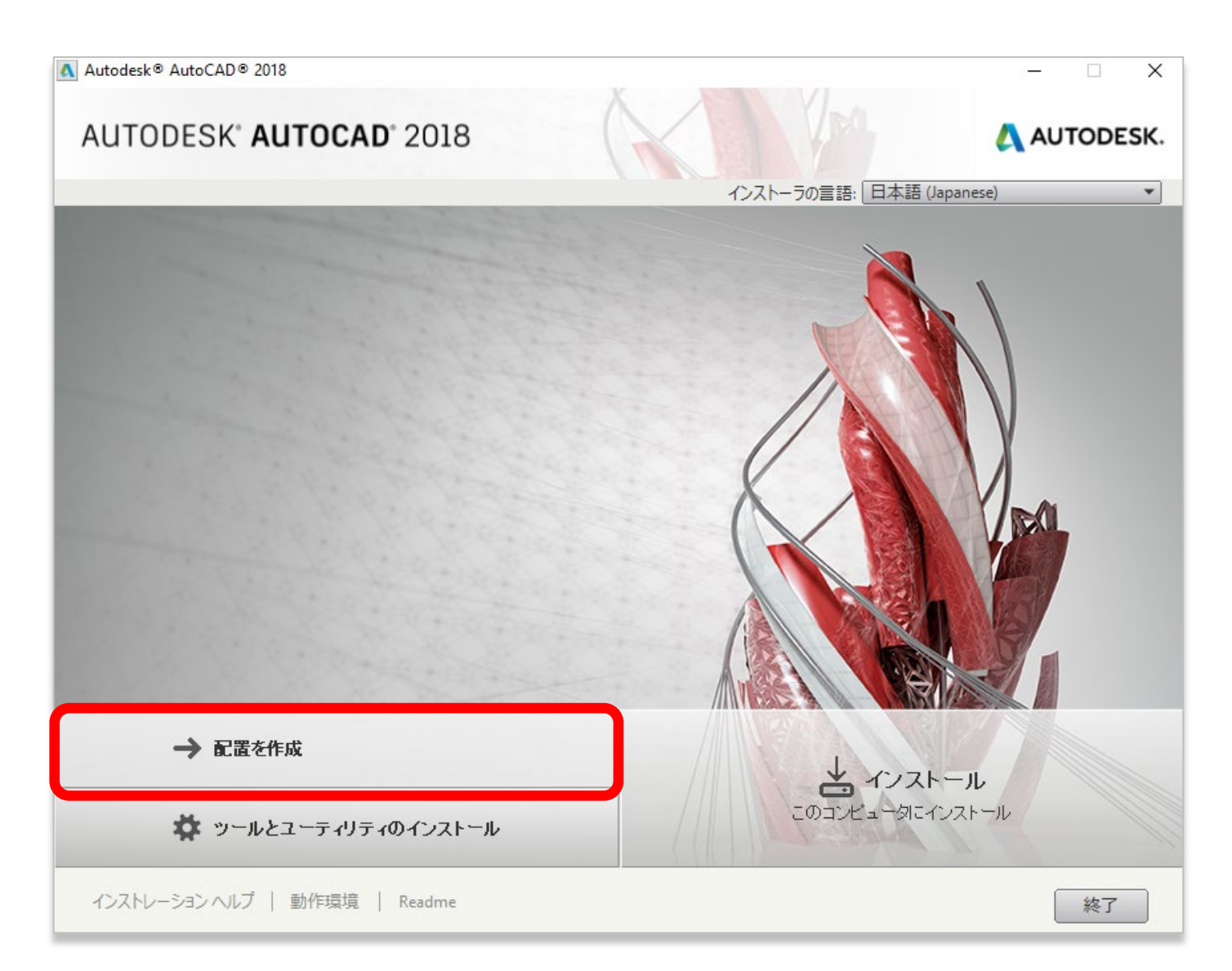

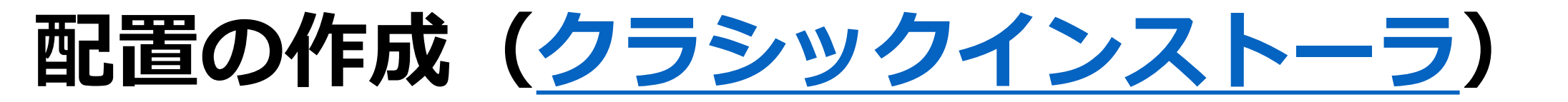

| Autodesk® AutoCAD® 2 | 018                                |      | _       |
|----------------------|------------------------------------|------|---------|
| AUTODESK" A          | UTOCAD <sup>®</sup> 2018           | Y RO | 🔼 Αυτοί |
| 配置を作成 > 環境設定.        |                                    |      |         |
|                      |                                    |      |         |
| 管理                   | イメージ                               |      |         |
|                      | 配置環境設定の名前:                         |      |         |
|                      | Auto_CAD_2018_test                 |      |         |
|                      | 管理イメージのパス:                         |      |         |
|                      | \\TOKPC0YHK5R\test\                | 参照   |         |
|                      | プラットフォームの種類                        |      |         |
|                      | O 32 F⊍h ● 64 F⊍h                  |      |         |
|                      | ✓ この配置環境設定に必要な製品のみを含める             |      |         |
| 12                   | ストール設定                             |      |         |
|                      | ✓ インストールをサイレント モードで実行              |      |         |
|                      | ✓ 各ワークステーションの temp フォルダにログ ファイルを作成 |      |         |
|                      | ✓ ネットワーク ログ ファイルを作成:               |      |         |
|                      | \\TOKPC0YHK5R\test\Log\            | 参照   |         |
|                      |                                    |      |         |
|                      |                                    |      |         |
|                      |                                    |      |         |
|                      |                                    |      |         |
|                      |                                    |      |         |
|                      |                                    |      |         |

#### UNCパスで 共有サーバーの パスを指定

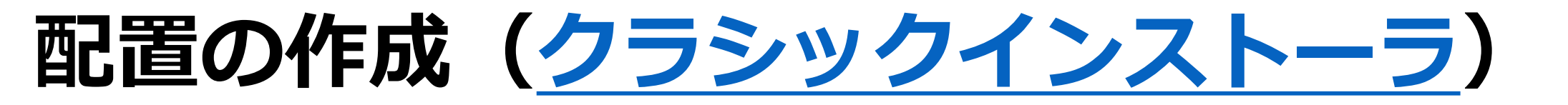

| Autodesk® AutoCAD® 2018 - Auto_CAD_2018_test                                                                                                    | - 🗆 X                                                                                                    |
|----------------------------------------------------------------------------------------------------|----------------------------------------------------------------------------------------------------|
| AUTODESK" AUTOCAD" 2018                                                                                                    | 🔥 AUTODESK.                                                                                                    |
| 配置を作成 > ソフトウェア使用許諾契約                                                                                                    |                                                                                                    |
| 国または地域: Japan 🔹                                                                                                    | ]                                                                                                    |
| オートデスク                                                                                                    | Π                                                                                                    |
| 使用許諾およびサービス契約                                                                                                    | l l                                                                                                    |
| 本契約書を注意してお読みください:オートデスクは、本契約に記載または言及されて<br>にライセンシーが同意する場合に限り、ソフトウェアおよびその他のライセンス対象で<br>使用する権利を許諾します。<br>同意する(1ACCEPT))ボタム、または、本契約の電子コビーにおいて定める条項への同意を<br>めのその他のボタンもしくは仕組みをクリックすることにより、あるいはオートデスクマテリア人<br>くは一部にアクセスし、またはオートデスクマテリアルの全部もしくは一部をインストール、ダ<br>その他複製もしくは使用することにより、(1) お客補は、お客様が代理もしくは代表して行為を<br>する団体(例えば雇用主)を代理もしくは代表して本契約を受諾することになり、かつ、当該団<br>に法的に拘束されることを確認するくまた、本契約に適合する方法で行為をなすことに同意す<br>るか、またはくお客様が代理もしくは代表して行為をなす権限を有する団体が存在しない場合<br>は、お客様ご自身が個人かつ(代理人もしくは代表者ではなく)本人として本契約を受諾し、ま<br>が本契約に法的に拘束されることを確認することになり、さらには、(1) 当該団体(該当する場<br>しくは代表してまたは本人として行為をなし、かつ、当該団体(認当する場<br>る権利、権能および権限を自らが有することを表明および保証することになります。お客補<br>当該他の団体を代理する権利、権能及び権限を有する当該他の団体の従業員またはその体<br>ある場合を除き、他の団体のために本契約に同意することはできません。 | ている全条項<br>アテリアルを<br>整確認するた<br>ルの全部もし<br>ドウンロード、<br>なす権限を有<br>団体が本契約<br>する)ことにな<br>含いことにな<br>含いことになる<br>含いことになる<br>含いことでも<br>合いま客様<br>た、お客様<br>熱合)を代理も<br>自身を拘束す<br>よ、お客様が<br>他の代理人で |
| インストレーション ヘルプ   動作環境   Readme 戻る                                                                                                    | 次へ キャンセル                                                                                                    |

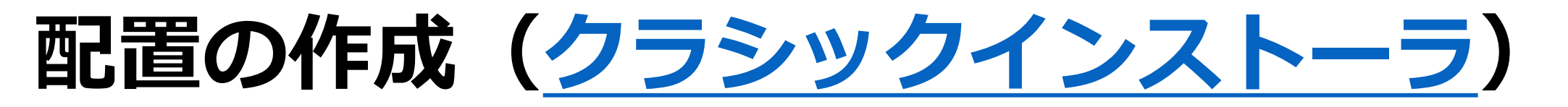

| ▲ Autodesk® AutoCAD® 2018 - Auto_CAD_2018_test                    | – 🗆 X                                                                     |  |
|-------------------------------------------------------------------|---------------------------------------------------------------------------|--|
| AUTODESK" AUTOCAD" 2018                                           | AUTODESK.                                                                 |  |
| 配置を作成 > 製品情報                                                      |                                                                           |  |
|                                                                   |                                                                           |  |
| ライセンス アクセス                                                        | ユーザを割り当てる                                                                 |  |
| <ul> <li>Autodesk ID<br/>ユーザに割り当てられるライセンスを使用</li> </ul>           | ユーザは製品の初回起動時にサイン インする必要があります。ユーザ アカ<br>ウントおよびアクセス権は、Autodesk アカウントで管理します。 |  |
| <ul> <li>シリアル番号(スタンドアロン)</li> <li>デバイスに割り当てられたライセンスを使用</li> </ul> |                                                                           |  |
| <ul> <li>ネットワーク</li> <li>ライセンスをネットワークから使用</li> </ul>              |                                                                           |  |
|                                                                   |                                                                           |  |
|                                                                   |                                                                           |  |
|                                                                   |                                                                           |  |
|                                                                   |                                                                           |  |
|                                                                   |                                                                           |  |
|                                                                   |                                                                           |  |
|                                                                   |                                                                           |  |
|                                                                   |                                                                           |  |
| インストレーション ヘルプ   動作環境   Readme                                     | 戻る 次へ キャンセル                                                               |  |

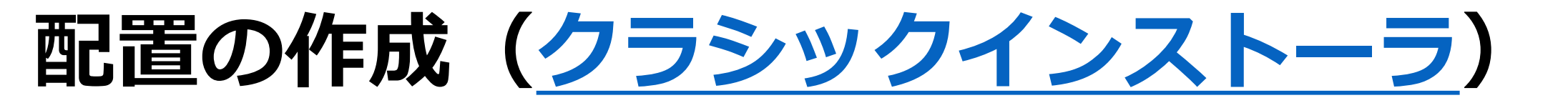

| ライセンス アクセス                                                        | シリアル番号を入力         |  |
|-------------------------------------------------------------------|-------------------|--|
| <ul> <li>Autodesk ID</li> <li>ユーザに割り当てられるライセンスを使用</li> </ul>      | シリアル番号: ブロダクト キー: |  |
| <ul> <li>シリアル番号(スタンドアロン)</li> <li>デバイスに割り当てられたライセンスを使用</li> </ul> |                   |  |
| <ul> <li>ネットワーク</li> <li>ライセンスをネットワークから使用</li> </ul>              |                   |  |

| <ul> <li>ライセンス アクセス</li> <li>Autodesk ID<br/>ユーザに割り当てられるライセンスを使用</li> <li>シリアル番号(スタンドアロン)<br/>デバイスに割り当てられたライセンスを使用</li> <li>ネットワーク<br/>ライセンスをネットワークから使用</li> </ul> | ライセンス サーバモデルを選択:         ウングル ライセンス サーバ モデルを選択:         シングル ライセンス サーバ マ         Network License Manager が動作するサーバ名を入力: |
|----------------------------------------------------------------------------------------------------|----------------------------------------------------------------------------------------------------|
|                                                                                                    |                                                                                                    |

# 配置の作成(<u>クラシックインストーラ</u>)

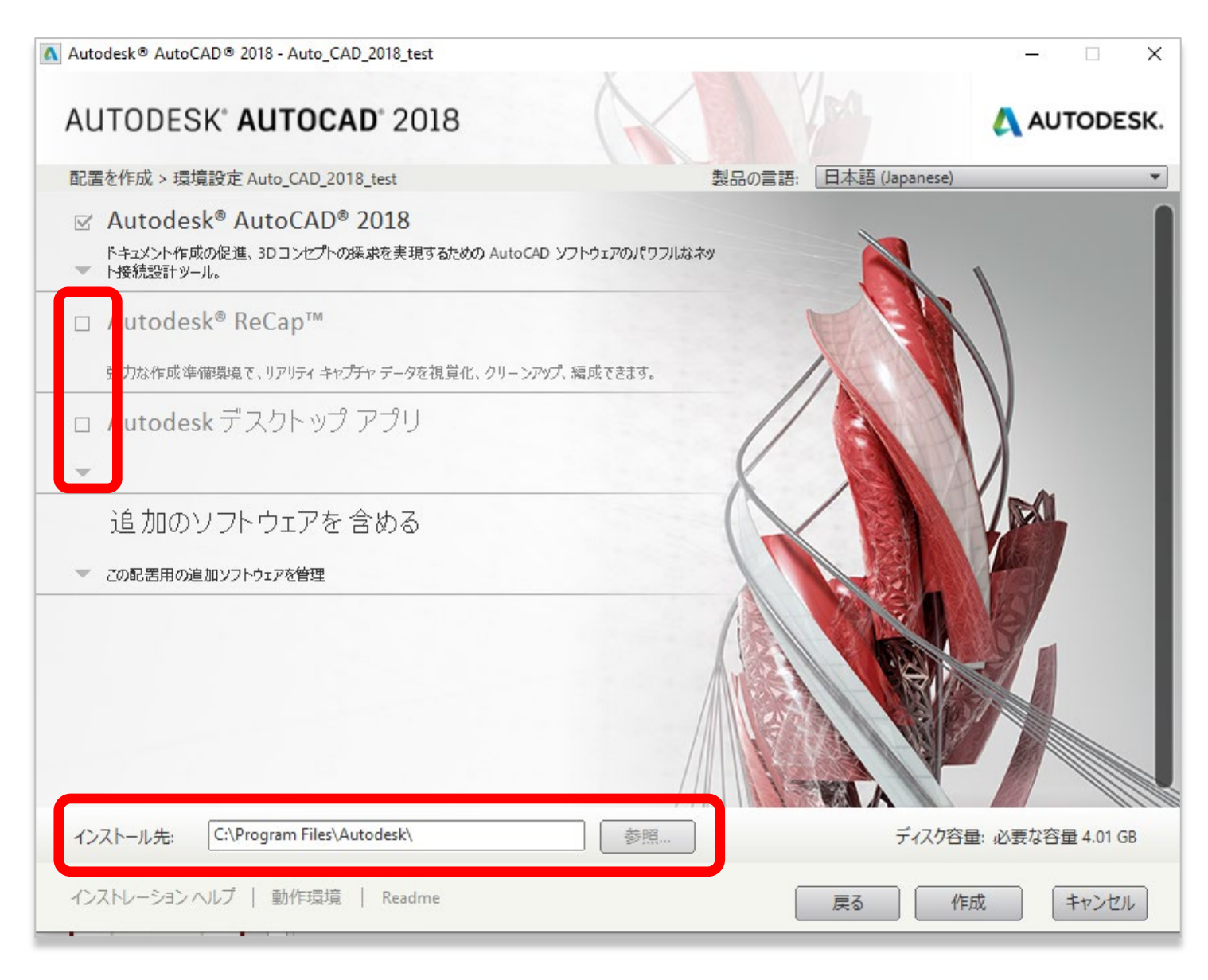

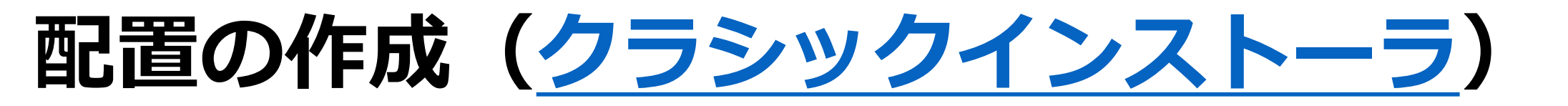

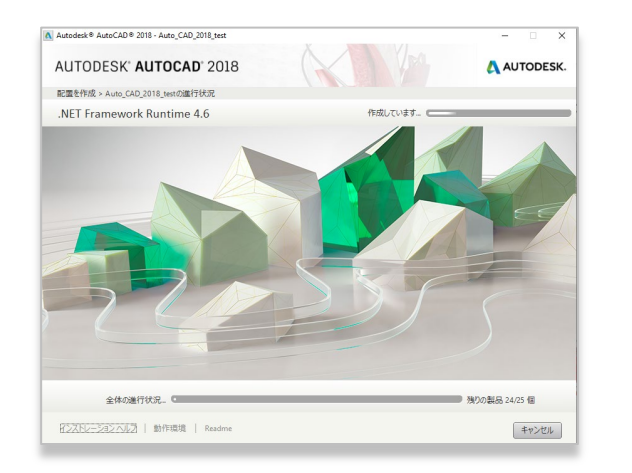

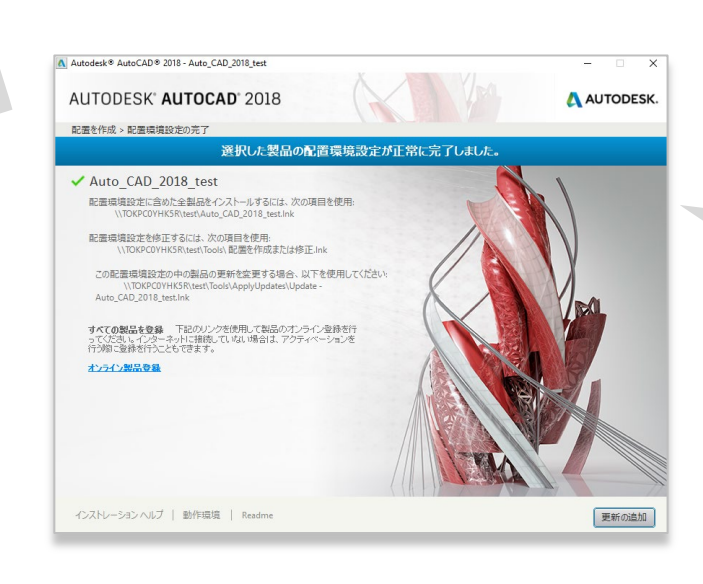

#### 共有サーバーに設置したフォルダ内に、 配置イメージが作成される

| 📙   🛃 🥃   test                                   |   |                    |        |                  |             | - 🗆  | $\times$ |
|--------------------------------------------------|---|--------------------|--------|------------------|-------------|------|----------|
| File Home Share View                             |   |                    |        |                  |             |      | ~ 🕐      |
| $\leftarrow \rightarrow \checkmark \uparrow$ ist |   |                    | ٽ ~    | ,○ Search test   |             |      |          |
|                                                  | ^ | Name               | Status | Date modified    | Туре        | Size |          |
| 📌 Quick access                                   |   | <b>—</b> .         | ~      | 2021/04/15 10 17 |             |      |          |
| Desktop                                          | * | Img                | 9      | 2021/04/16 19:17 | Filefolder  |      |          |
|                                                  |   | SMS_SCCM scripts   | C      | 2021/04/16 19:17 | File folder |      |          |
| Downloads                                        | * | Tools              | C      | 2021/04/16 19:17 | File folder |      |          |
| Documents                                        | * | Auto_CAD_2018_test | g      | 2021/04/16 19:17 | Shortcut    |      | 2 KB     |
| Pictures                                         | * |                    |        |                  |             |      |          |
| len OneDrive - Autodesk                          | * |                    |        |                  |             |      |          |

# 配置からインストール(<u>クラシックインストーラ</u>)

| 📙   🛃 🧮 🖛   test                                                       |                    |        |                  |              | —    | ×    |
|------------------------------------------------------------------------|--------------------|--------|------------------|--------------|------|------|
| File Home Share View                                                   |                    |        |                  |              |      | ~ ?  |
| $\leftarrow \rightarrow \ \cdot \ \uparrow$ $\blacktriangleright$ test |                    | ٽ ~    | , Search test    |              |      |      |
|                                                                        | ▲ Name             | Status | Date modified    | Туре         | Size |      |
| 📌 Quick access                                                         |                    | a      | 2021/04/16 10:17 | File Kelsler |      |      |
| Desktop                                                                | 🖈 🛄 img            | 10     | 2021/04/10 19:17 | File folder  |      |      |
|                                                                        | SMS_SCCM scripts   | 2      | 2021/04/16 19:17 | File folder  |      |      |
| Downloads                                                              | Tools              | C      | 2021/04/16 19:17 | File folder  |      |      |
| Documents                                                              | Auto_CAD_2018_test | S      | 2021/04/16 19:17 | Shortcut     |      | 2 KB |
| Pictures                                                               | *                  |        |                  |              |      |      |
| OneDrive - Autodesk                                                    | *                  |        |                  |              |      |      |

## オートデスクアカウント カスタムインストールで配置作成

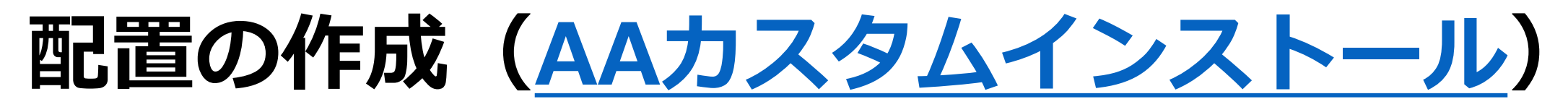

| Δ Αι         | UTODESK.                                    | Q                          |                                                   |                         |
|--------------|---------------------------------------------|----------------------------|---------------------------------------------------|-------------------------|
| アカ           | ウント                                         | カスタム インストール                |                                                   |                         |
| <b>ä</b>     | ホーム                                         | 1 製品を追加                    | AutoCAD                                           | 日本語 🔹                   |
| $\heartsuit$ | <b>製品とサービス</b> 、                            | ライセンスの種類:<br>Autodesk ID ▼ | インストールするバージョン:                                    |                         |
|              | 製品の更新                                       | 3ds Max                    | ● 最新バージョン                                         | AutoCAD 2022.0.1 Update |
|              | カスタム インストール (新規)                            | Advance Steel              | ○ 特定のバージョン                                        | バージョンを選択                |
|              | アクティブな体験版                                   | AutoCAD                    |                                                   |                         |
| 83           | ユーザ管理 ~                                     | AutoCAD Architecture       | Autodesk ID によって管理されるライセンス。<br>は、サイン インする必要があります。 | この製品にアクセスするに            |
|              | ユーザ別                                        | AutoCAD Electrical         |                                                   |                         |
|              | 製品別                                         | AutoCAD Map 3D             | ▶ カスタマイズ                                          |                         |
|              | 請求と注文 、 、 、 、 、 、 、 、 、 、 、 、 、 、 、 、 、 、 、 | AutoCAD Mechanical         | ▹ Extension                                       |                         |
|              | サブスクリプションと契約                                | AutoCAD MEP                |                                                   |                         |
| ŵ            | レポート 、                                      | AutoCAD Plant 3D           |                                                   |                         |
|              | インサイト                                       |                            |                                                   |                         |
|              | シートの使用状況                                    | 1 A                        |                                                   |                         |
|              | クラウド サービスの使用状況                              |                            |                                                   |                         |
|              | ユーザ別クラウド サービス使用<br>状況                       | ② インストールの設定                |                                                   |                         |

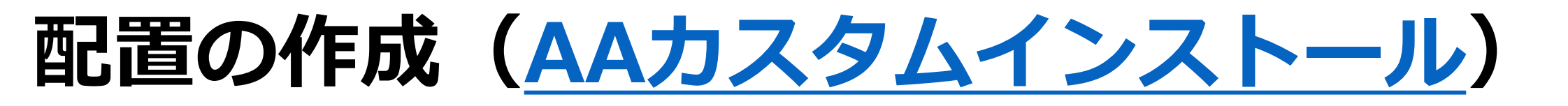

| コスタム インストール                                                                                                    |                                                                                                    | カスタムインストール                                                                                                    |                                                                                                    |
|----------------------------------------------------------------------------------------------------|----------------------------------------------------------------------------------------------------|----------------------------------------------------------------------------------------------------|----------------------------------------------------------------------------------------------------|
| <ol> <li>製品を追加</li> </ol>                                                                                                    | AutoCAD 日本語 👻                                                                                                    | ① 製品を追加                                                                                                    | 3ds Max 日本語 🔻                                                                                                    |
| ライセンスの種類:<br>シリアル番号 ▼                                                                                                    | インストールするパージョン:                                                                                                    | ライセンスの種類<br>ネットワーク ▼                                                                                                    | インストールするバージョン:                                                                                                    |
| 3ds Max                                                                                                    | ● 最新パージョン AutoCAD 2022.0.1 Update                                                                                                    | 3ds Max                                                                                                    | <ul> <li>● 最新パージョン 3ds Max 2022</li> </ul>                                                                                                    |
| AutoCAD                                                                                                    | ○ 特定のバージョン バージョンを選択…                                                                                                    | AutoCAD                                                                                                    | ○ 特定のバージョン バージョンを選択…                                                                                                    |
| AutoCAD Architecture  AutoCAD Electrical  AutoCAD LT  AutoCAD Map 3D  AutoCAD Mechanical  AutoCAD MEP  AutoCAD Plant 3D  AutoCAD Plant 3D | シリアル番号:       プロダクトキー:         ● 564-38901059       001N1         ● 製品登録をカスタマイズ       この製品のシリアル番号またはプロダクトキーを調整します。無効な値を指定すると、起動時にライセンスの問題が発生する可能性があります。         ・ カスタマイズ       ・         ・ カスタマイズ       ・         ・ たtension       ・ | <ul> <li>AutoCAD Architecture</li> <li>AutoCAD Electrical</li> <li>AutoCAD Map 3D</li> <li>AutoCAD Mechanical</li> <li>AutoCAD MEP</li> <li>AutoCAD Plant 3D</li> <li>AutoCAD Raster Design</li> </ul> | シリアル番号:       プロダクトキー:         567-66735226       128N1         急品登録をカスタマイズ       この製品のシリアル番号またはプロダクトキーを調整します。無効な値を指定すると、起勤時にライセンスの問題が発生する可能性があります。         ・ Extension |
| ② インストールの設定                                                                                                    |                                                                                                    | ② インストールの設定                                                                                                    |                                                                                                    |

# 配置の作成(<u>AAカスタムインストール</u>)

| AutoCAD                                           | 日本語 👻                   |
|---------------------------------------------------|-------------------------|
| インストールするバージョン:                                    |                         |
| ● 最新バージョン                                         | AutoCAD 2022.0.1 Update |
| ○ 特定のバージョン                                        | パージョンを選択                |
| Autodesk ID によって管理されるライセンス。<br>は、サイン インする必要があります。 | この製品にアクセスするに            |
| > カスタマイズ                                          |                         |
| ▹ Extension                                       |                         |
|                                                   |                         |

#### ▽ カスタマイズ

#### サポート コンテンツ

すべてのサポート コンテンツ(カスタマイズ ファイル、印刷スタイル、テン ブレートなど)をインストールする場所を選択して環境設定します。

注:指定したインストール場所へのアクセス権が必要です。

サポート コンテンツのインストール先:

\*

\*

カスタム フォルダにインストールする場合のパスを指定:

#### **セキュリティの設定**□ セキュリティ設定をロック

セキュリティ レベル

中

#### 信頼できる場所

複数のパスを区切るにはセミコロン(;)を使用します。例: C:\TrustedLocation1;C:\TrustedLocation2

#### 信頼できるドメイン名: 複数のドメイン名を区切るにはセミコロン(;)を使用します。

\*.autodesk.com;\*.google-analytics.com;\*.virtualearth.net

実行可能ファイルの検索時: ● 作業フォルダと図面フォルダを除外(推奨) ● 作業フォルダと図面フォルダを含める

acad.lsp のロード時: AutoCAD の起動時に一度だけ acad.lsp をロード 図面を開くたびに acad.lsp をロード

オプションツールをインストール:

Express Tools

Extension

AutoCAD Performance Reporting Tool

| ▼ コンテンツ                                                                                               |            |      |
|----------------------------------------------------------------------------------------------------|------------|------|
| German Content for Revit 2022<br>Contains German Family Libraries.                                    |            | +    |
| US English Content for Revit 2022<br>Contains US English Family Libraries in Imperial and M           | letric uni | tet. |
| Japanese Content for Revit 2022<br>Contains Japanese Family Libraries.                                |            | +    |
| <ul> <li>UK English Content for Revit 2022<br/>Contains UK English Content for Revit 2022.</li> </ul> |            | +    |
| Russian Content for Revit 2022<br>Contains Russian Family Libraries.                                  |            | +    |
| Brazilian Portuguese Content for Revit 2022<br>Contains Brazilian Portuguese Family Libraries.        |            | +    |
| Czech Content for Revit 2022<br>Contains Czech Family Libraries.                                      |            | +    |
| Chinese Content for Revit 2022<br>Contains Chinese Family Libraries.                                  |            | +    |

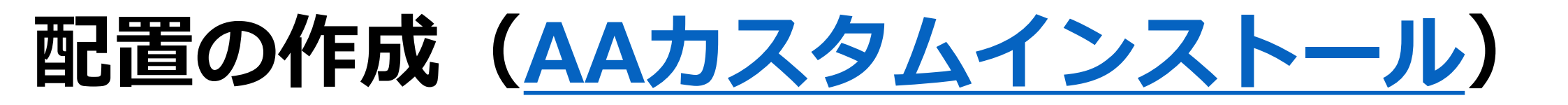

| カスタム インストール                                                                                                    | カスタムインストール                                                                                                    |      |
|----------------------------------------------------------------------------------------------------|----------------------------------------------------------------------------------------------------|------|
| <ul> <li>◇ 製品を追加</li> <li>② インストールの設定</li> <li>□ 「たち田」 Deploy</li> <li>インストーラる</li> <li>1 インストールノバ2:</li> <li>(C)Program Files/Autodesk1</li> <li>認品のインストールファイルを保存する場所。</li> <li>③ 次に同意する:使用規約</li> </ul> | <ul> <li>● 製品を追加</li> <li>● コンストールの設定</li> <li>■ Content (1998)</li> <li>● ロック</li> <li>■ East</li> <li>■ East</li></ul> | CFXX |

# 配置の作成(<u>AAカスタムインストール</u>)

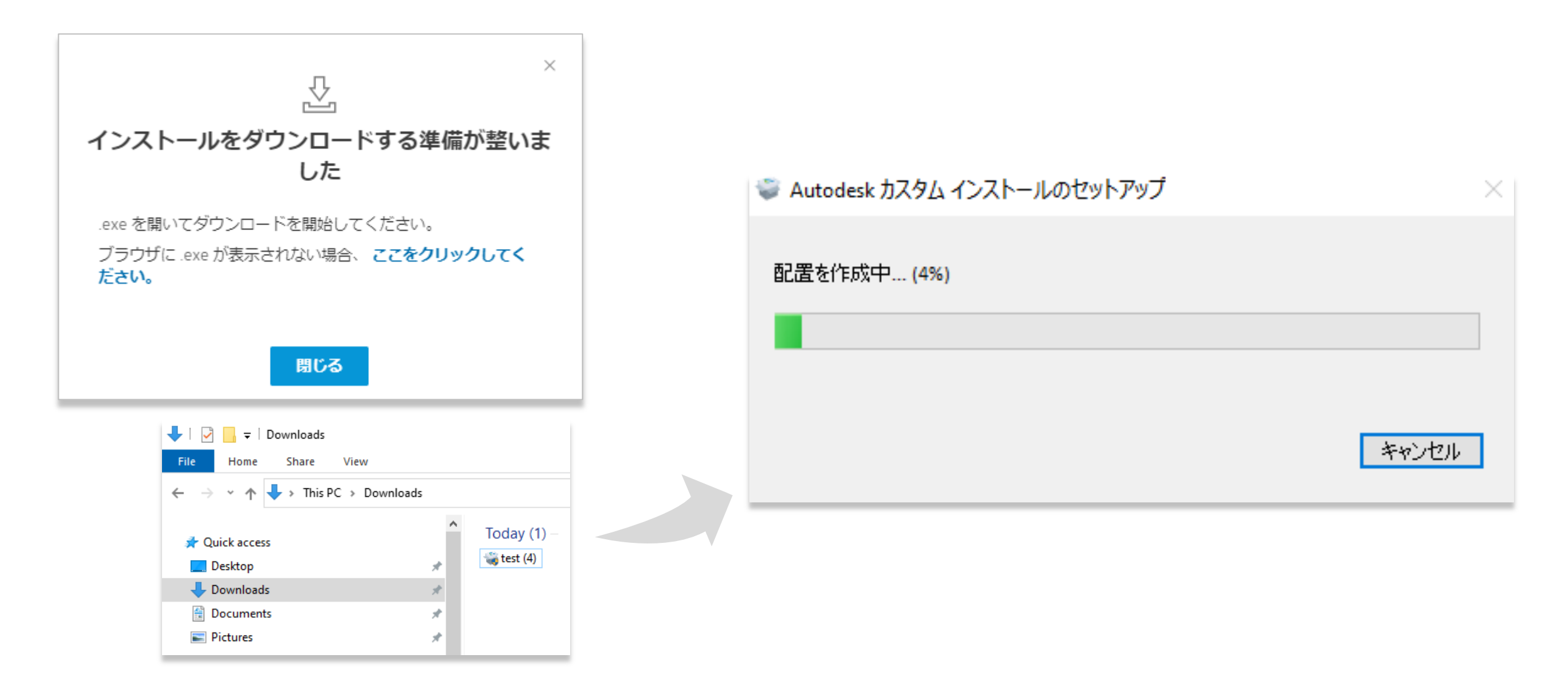

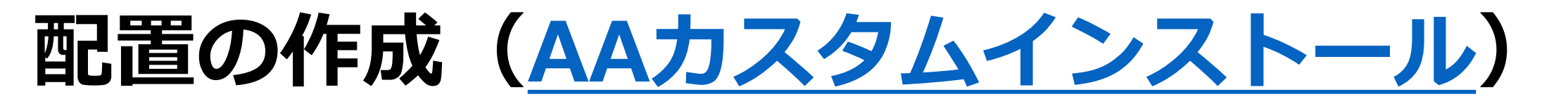

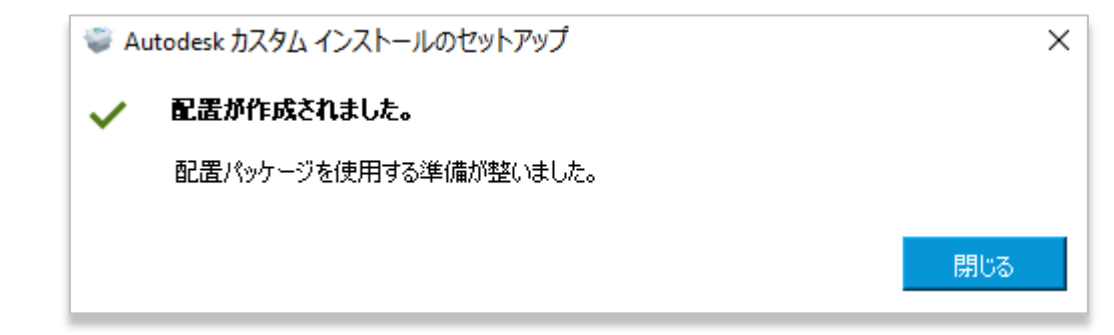

| 🖵   🛃 📑 🖬 🖛   s                                                                    | Shared_test_1                                   |                    |                  |               |                             |                      | - 0                                     | $\times$   |
|------------------------------------------------------------------------------------|-------------------------------------------------|--------------------|------------------|---------------|-----------------------------|----------------------|-----------------------------------------|------------|
| File Home                                                                          | Share View                                      |                    |                  |               |                             |                      |                                         | ~ <b>?</b> |
| Pin to Quick Copy<br>access                                                        | Cut<br>Masser Copy path<br>Paste Paste shortcut | Move Co<br>to v to | py Delete Rename | New<br>folder | New item 🔻<br>Easy access 🔻 | Properties           | Select all Select none Invert selection |            |
| C                                                                                  | lipboard                                        |                    | Organize         | Ne            | w                           | Open                 | Select                                  |            |
| $\left( \begin{array}{ccc} \leftarrow \end{array}  ight) \rightarrow \end{array} $ | 🕂 > Network > tokpc0yh                          | ık5r > Share       | ed_test_1        | ~ ē           | <u>ب</u>                    | Search Shared_test_1 |                                         |            |
| Pictures                                                                           |                                                 | ^                  | ,<br>Name        | ^             | C                           | ate modified         | Туре                                    | Size       |
|                                                                                    |                                                 |                    | 📊 image          |               | 2                           | 021/04/21 17:16      | File folder                             |            |
|                                                                                    |                                                 |                    | 💿 Install Test2  |               | 2                           | 021/04/21 17:15      | Windows Batch File                      | 1          |
|                                                                                    |                                                 |                    | Summary          |               | 2                           | 021/04/21 17:16      | Text Document                           | 7          |